## TurboCAD 2D 21

## Werkzeugleisten sind plötzlich verschwunden was tun?

In diesem Fall ist es notwendig die Konfiguration der Software zurückzusetzen. Gehen Sie dafür wie folgt vor:

Schließen Sie Ihr Programm.

Wechslen Sie in den nachfolgenden Ordner:

## Windows XP

**TurboCAD 15:** "C:/Dokumente und Einstellungen/"Ihr Username"/Anwendungsdate n/IMSIDesign/TurboCAD/Programmversion/Programmedition/Profiles/Built-in"

**TurboCAD 16|17|18|19|20|21:** "C:/Dokumente und Einstellungen/"Ihr Username"/ Anwendungsdaten/IMSIDesign/TurboCAD/Programmversion/Programmedition/Data/P rofiles/Built-in"

## Windows Vista|7

**TurboCAD 15:** "C:/Benutzer/"Ihr Username"/AppData/Roaming/IMSIDesign/TurboCA D/Programmversion/Programmedition/Profiles/Built-in"

**TurboCAD 16|17|18|19|20|21:** "C:/Benutzer/"Ihr Username"/AppData/Roaming/IM SIDesign/TurboCAD/Programmversion/Programmedition/Data/Profiles/Built-in"

Löschen Sie dort alle Dateien bis auf den Ordner "Config". Starten Sie danach Ihr Programm. Die Werkzeugleisten sind nun standardmäßig wieder vorhanden.

Eindeutige ID: #1005 Verfasser: Administrator Letzte Änderung: 2014-10-09 14:32